# ubuntu drupal

Setup Guide: UD Header

## **Table of Contents**

| Installation         | 3  |
|----------------------|----|
| Configuration        | 5  |
| Add Header           | 6  |
| Edit / Delete Header | 8  |
| Configure the Block  | 9  |
| Permissions          | 10 |

#### Installation

To install the module, I will assume you already followed the UD Theme installation guide. From the front page click "Administer."

| My account     |                                             |
|----------------|---------------------------------------------|
| Create content | View Edit                                   |
| Administer     | Some home page content for the test site    |
| Log out        | - come nome page content for the test alle. |

In the "Site Building" section click "Modules."

| Site building<br>Control how your site looks and feels.                                                                          |
|----------------------------------------------------------------------------------------------------|
| Blocks<br>Configure what block content appears in your site's sidebars and other regions.                                        |
| Menus<br>Control your site's navigation menu, primary links and secondary links. as well as<br>rename and reorganize menu items. |
| Modules<br>Enable or disable add-on modules for your site.                                                                       |
| Themes<br>Change which theme your site uses or allows users to set.                                                              |
|                                                                                                    |

You will then be looking at the modules page.

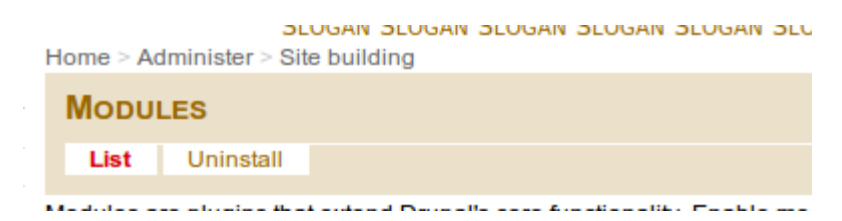

Scroll down to the bottom of the page to see the "Ubuntu Drupal" group of modules.

| - 7 | 7 Ubunti | u Drupal                   |         |                                                                                               |
|-----|----------|----------------------------|---------|-----------------------------------------------------------------------------------------------|
|     | Enabled  | Name                       | Version | Description                                                                                   |
|     |          | Ubuntu<br>LoCo Map         | 6.x     | Adds a page to list LoCo areas within a country/world.                                        |
|     |          | UD Header                  |         | Adds a block that can be used as a header. Offering various options for each node type.       |
|     |          | UD Planet                  |         | Mimics PlanetPlanet whish hosts planet.ubuntu.com.<br>Depends on: Aggregator (disabled)       |
|     |          | UD<br>Release<br>Countdown |         | Adds a countdown block to your site to show when the next version of Ubuntu will be released. |
|     |          | UD<br>Sidebar              |         | Adds a block that mimics the sidebar on ubuntu.com                                            |
|     |          |                            |         |                                                                                               |

#### Select the "UD Header" module and click "Save Configuration."

| ♥ Ubunti     | u Drupal                   |         |                                                                                               |
|--------------|----------------------------|---------|-----------------------------------------------------------------------------------------------|
| Enabled      | Name                       | Version | Description                                                                                   |
|              | Ubuntu<br>LoCo Map         | 6.x     | Adds a page to list LoCo areas within a country/world.                                        |
| $\checkmark$ | UD Header                  |         | Adds a block that can be used as a header. Offering various options for each node type.       |
|              | UD Planet                  |         | Mimics PlanetPlanet whish hosts planet.ubuntu.com.<br>Depends on: Aggregator (disabled)       |
|              | UD<br>Release<br>Countdown |         | Adds a countdown block to your site to show when the next version of Ubuntu will be released. |
|              | UD<br>Sidebar              |         | Adds a block that mimics the sidebar on ubuntu.com                                            |
|              |                            |         |                                                                                               |

Save configuration

## Configuration

Go to the "Administration" page.

|                  |                    | н | iome            |                  |                         |
|------------------|--------------------|---|-----------------|------------------|-------------------------|
| MTE              | CKNOLOGY           |   |                 | 50               |                         |
| о <b>м</b>       | y account          |   | ADMINIST        | EK               |                         |
| ⊳ c              | reate content      |   | By task         | By module        |                         |
| ⊽ A              | dminister          | w | Velcome to the  | e administration | section. Here you may c |
| $\triangleright$ | Content management |   |                 |                  |                         |
| $\triangleright$ | Site building      | Н | lide descriptio | ons              |                         |
|                  |                    |   |                 |                  |                         |

Click the "UD Header Settings" link.

| Site maintenance<br>Take the site off-line for maintenance or bring it back online. |
|-------------------------------------------------------------------------------------|
| UD Header Settings<br>Set the various options for the Ubuntu Drupal Header module.  |

You will see the header maps as well as a section to add header mappings.

| L | JD HEADER SETTINGS |            |              |             |      |
|---|--------------------|------------|--------------|-------------|------|
|   | > Add Header       |            |              |             |      |
| H | EADER MAPS         |            |              |             |      |
| N | ode Type           | Left Image | Center Image | Right Image | Edit |

## Add Header

To add a header mapping, follow the above and expand the "Header" section.

| V Auu neadei                                                 |
|--------------------------------------------------------------|
|                                                              |
|                                                              |
| Node Type:                                                   |
| Feed T                                                       |
| 1 CCu                                                        |
| Select the node type which the header will be applied for.   |
|                                                              |
| Left Image:                                                  |
|                                                              |
| docs.jpg                                                     |
| Select the image to be used on the left side of the header   |
| Gelect de linage to be used on die lieade of die neader.     |
|                                                              |
| Center Image:                                                |
| center page                                                  |
| centerping                                                   |
| Select the image to be used in the center of the header.     |
|                                                              |
| Text to be displayed in the center of the masthead:          |
|                                                              |
|                                                              |
|                                                              |
|                                                              |
|                                                              |
|                                                              |
|                                                              |
|                                                              |
|                                                              |
|                                                              |
|                                                              |
| Right Image:                                                 |
| rod ppg                                                      |
| rea.png                                                      |
| Select the image to be used on the right side of the header. |
|                                                              |
| Text to be displayed in the right part of the masthead:      |
|                                                              |
|                                                              |
|                                                              |
|                                                              |
|                                                              |
|                                                              |
|                                                              |
|                                                              |
|                                                              |
|                                                              |
|                                                              |
| Add                                                          |
|                                                              |

The following is just an example of some content. After filling in information, just click "Add."

| - Add Header                                                                  |
|-------------------------------------------------------------------------------|
|                                                                               |
| Node Type:                                                                    |
| Defaile                                                                       |
| Select the node two which the header will be applied for                      |
| enor an near ger mail an nearright and                                        |
| Left Image:                                                                   |
| accs.jpg                                                                      |
| Select the image to be used on the left side of the header.                   |
| Center Image:                                                                 |
| center.png 🔻                                                                  |
| Select the image to be used in the center of the header.                      |
| Text to be displayed in the center of the masthead:                           |
| <h1>Welcome to the Ubuntu Drupal testing website!</h1>                        |
|                                                                               |
|                                                                               |
|                                                                               |
|                                                                               |
|                                                                               |
| Right Image:                                                                  |
| vellow-logo.png                                                               |
| Select the image to be used on the right side of the header.                  |
| Taut to be displayed in the right part of the meethood.                       |
| za brof-"https://launchpad.not/ubuntu-drupal">l.oarn.moroz/a>.about.our.tools |
| <a mei="mttps://iaunchpau.net/ubuntu-urupai">team more</a> about our tools.   |
|                                                                               |
|                                                                               |
|                                                                               |
|                                                                               |
|                                                                               |
| Add                                                                           |
|                                                                               |

#### Edit / Delete Header

To alter a header mapping, click the "edit" link to the right of the mapping you want to edit.

| - D Add Header   |            |              |                 |      |
|------------------|------------|--------------|-----------------|------|
| HEADER MAPS      |            |              |                 |      |
| Node Type        | Left Image | Center Image | Right Image     | Edit |
| udheader_default | docs.jpg   | center.png   | yellow-logo.png | edit |

If you want to make changes, you can make them and click Update. If you want to delete the box, click Delete.

| I      |        |  |  |
|--------|--------|--|--|
| Update | Delete |  |  |

#### **Configure the Block**

To configure the block so id displays on your site, go to the "Administration" page and click the "Blocks" link in the "Site Building" section.

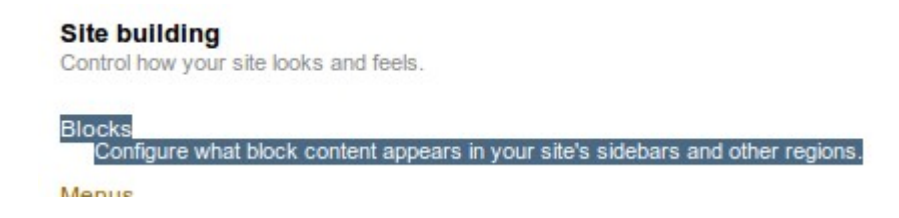

Find the "Ubuntu Drupal Header" block. Select the drop down box to the right of it that currently says "None" and select a region for it. For the example, we will use the "Header" region.

| .+. |                      | stores        | comgoro   |
|-----|----------------------|---------------|-----------|
| ÷‡÷ | Ubuntu Drupal Header | <none></none> | configure |

You will see the module was moved into this section (region). You can use the handle to adjust its exact location.

| Header |                       |        |  |           |  |  |  |
|--------|-----------------------|--------|--|-----------|--|--|--|
| ++     | Ubuntu Drupal Header* | Header |  | configure |  |  |  |

Scroll down to the bottom and click "Save Configuration." After this saves, go to your front page.

Save blocks

You will now see the block content displayed where you assigned it.

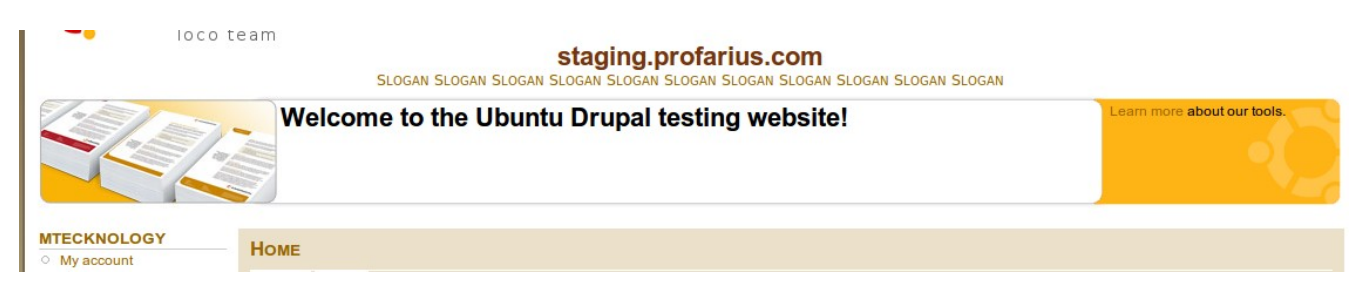

## Permissions

This module has permission settings just like any other module. To get to these permissions, go to the "Administration" page and click the "Permissions" link.

| User management                                                                                                    |
|----------------------------------------------------------------------------------------------------|
| Manage your site's users, groups and access to site features.                                                             |
| Access rules<br>List and create rules to disallow usernames, e-mail addresses, and IP<br>addresses.                       |
| Permissions<br>Determine access to features by selecting permissions for roles.                                           |
| Roles<br>List, edit, or add user roles.                                                                                   |
| User settings<br>Configure default behavior of users, including registration requirements, e-mails,<br>and user pictures. |
| Users<br>List, add, and edit users.                                                                                       |

This page is well constructed and well documented in other places. This guide has an example of a basic set of permissions. You can copy these, click "Save Permissions" and tweak as you please.

| Permission             | anonymous user | authenticated user | administrative user |
|------------------------|----------------|--------------------|---------------------|
|                        |                |                    |                     |
| udcountdown module     |                |                    |                     |
| administer udcountdown |                |                    | $\checkmark$        |
| view udcountdown       | $\checkmark$   | $\checkmark$       |                     |
| udheader module        |                |                    |                     |
| administer udheader    |                |                    | $\checkmark$        |
| view udheader          |                | $\checkmark$       | <b>V</b>            |
|                        |                |                    |                     |
| udplanet module        |                |                    |                     |
| administer own feeds   |                | $\checkmark$       | $\checkmark$        |
| administer udplanet    |                |                    | $\checkmark$        |
| view udplanet          | $\checkmark$   | $\checkmark$       | <b>I</b>            |
|                        |                |                    |                     |
| udsidebar module       |                |                    |                     |
| administer udsidebar   |                |                    | $\checkmark$        |
| view udsidebar         | $\checkmark$   | $\checkmark$       | $\checkmark$        |

Save permissions